## Blokowanie dostępu przez klienta do eBankNet i MobileNet:

• Na stronie https://karpatiabs.pl w zakładce  $\rightarrow$  Zaloguj się  $\rightarrow$  Zablokuj dostęp:

| <b>KARPATIA BANK SPÓŁDZIELCZY</b><br>GRUPA BPS |         |  |  |  |  |  |  |  |  |  |
|------------------------------------------------|---------|--|--|--|--|--|--|--|--|--|
| Logowanie do systemu                           |         |  |  |  |  |  |  |  |  |  |
| Login                                          |         |  |  |  |  |  |  |  |  |  |
| Hasło                                          |         |  |  |  |  |  |  |  |  |  |
| Zablokuj dostęp 3                              | Zaloguj |  |  |  |  |  |  |  |  |  |

Formularz służy do samodzielnego zablokowania dostępu do Bankowości Elektronicznej w przypadku podejrzenia naruszenia bezpieczeństwa dostępu Twojego konta. Po podaniu prawidłowych danych: zablokowany będzie dostęp do Systemu Bankowości Elektronicznej, możliwość wykonywania transakcji oraz dostęp poprzez Bankowość Mobilną. Celem potwierdzenia operacji wyślemy powiadomienie SMS. Na stronie formularza z przyczyn bezpieczeństwa nie będzie informacji o poprawności dokonanej operacji. Odblokowanie dostępu będzie możliwe po kontakcie z placówką Banku:

• Należy wpisać Login użytkownika i przejść dalej:

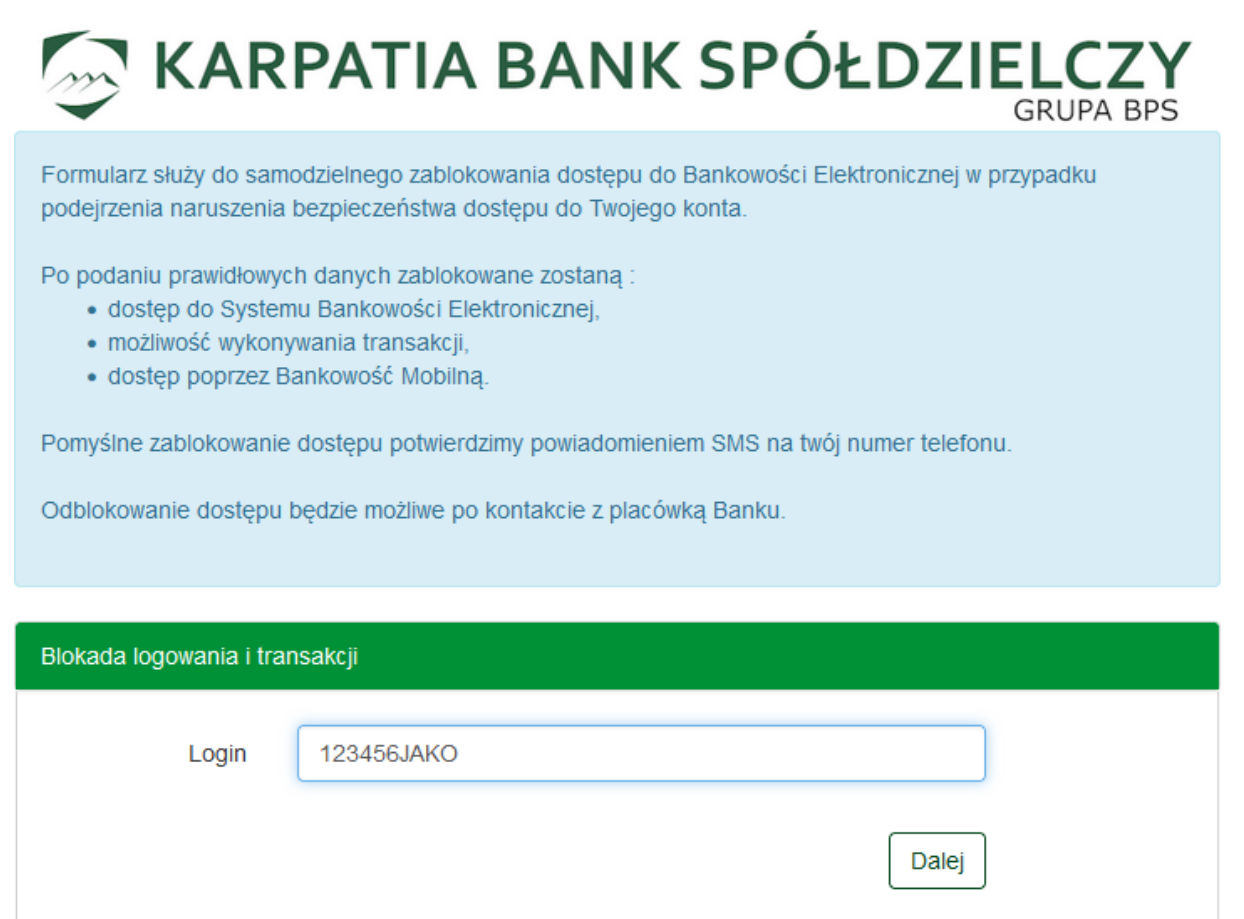

 W następnym formularzu należy podać wybrane znaki numeru PESEL i kliknąć Zablokuj dostęp.

| Blokada logowania i t | ransakcji |   |   |   |   |   |               |   |   |               |                 |  |
|-----------------------|-----------|---|---|---|---|---|---------------|---|---|---------------|-----------------|--|
| PESEL 3               | 1         | 2 | 3 | 4 | 5 | 6 | <b>•</b><br>7 | 8 | 9 | 10<br>Zabloki | 11<br>uj dostęp |  |

• Użytkownik dostaje powiadomienie SMS:

"Zablokowany zostal dostep do Systemu Bankowosci Elektronicznej, mozliwosc wykonywania transakcji oraz dostep poprzez Bankowosc Mobilna."